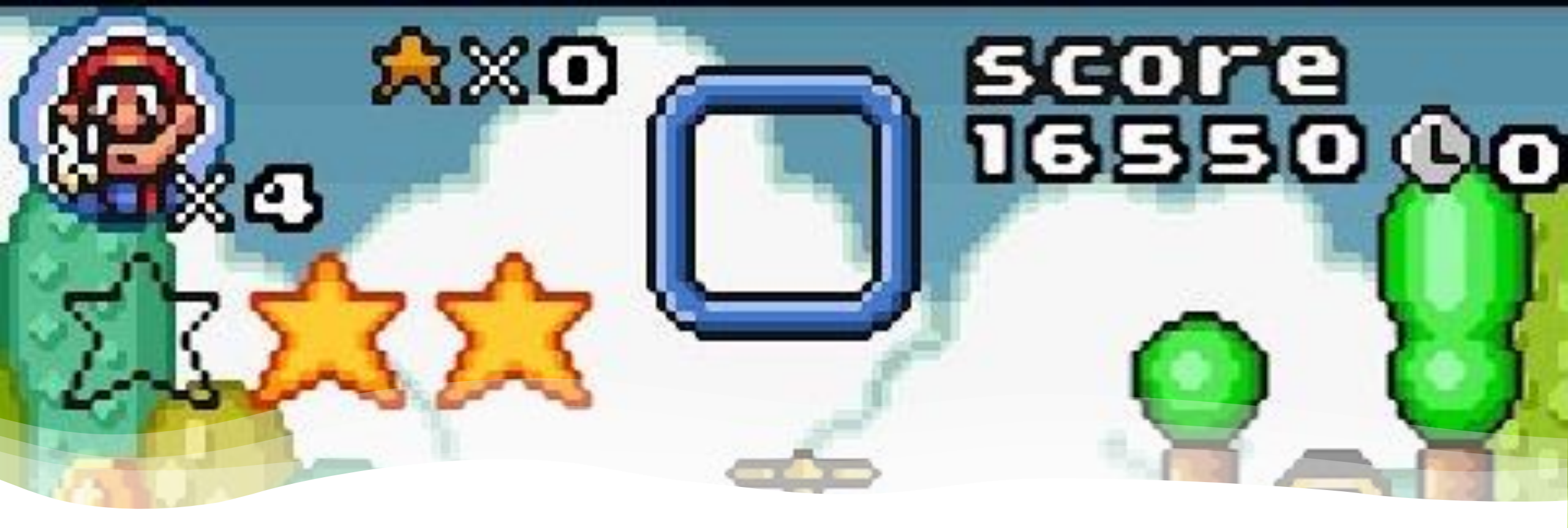

Prof. Me. Hélio Esperidião

Apresentação de textos em Unity - Componente "Text"

### Adicionar um componente de texto

GameObject >> UI >> Text

🚭 Unity 2017.4.40f1 Personal (64bit) - aula01.unity - 1\_bimestre\_Aulas - PC, Mac & Linux Standalone\* <D

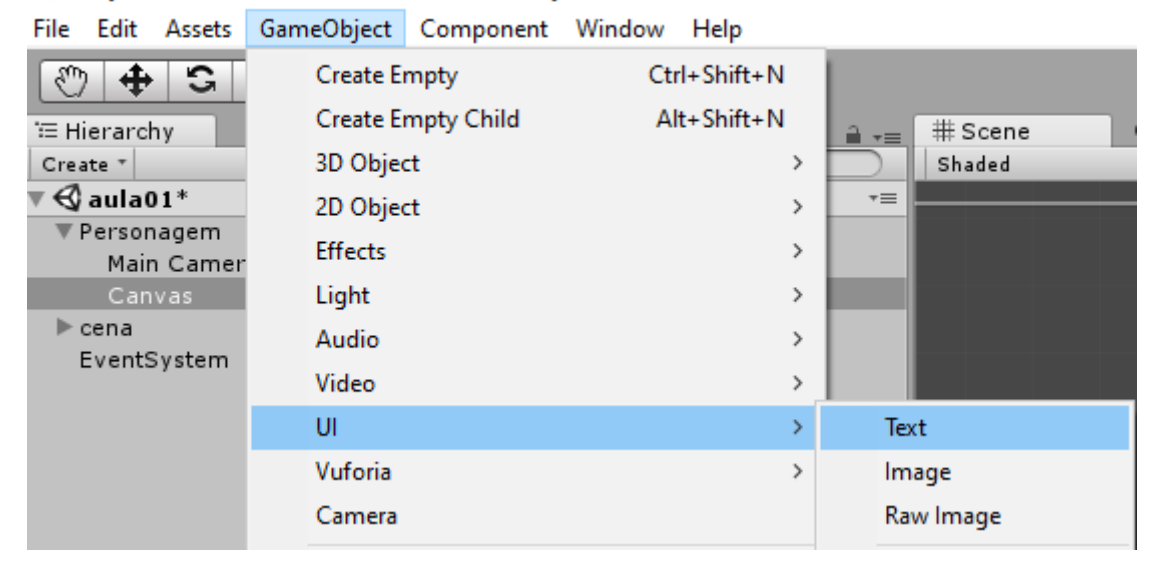

# Canvas unity

- O Canvas do Unity é um componente gráfico que fornece um espaço de tela para que os elementos da interface do usuário (UI) sejam renderizados.
- Ele é usado para criar a interface do usuário do jogo, incluindo botões, textos, imagens e outros elementos interativos.

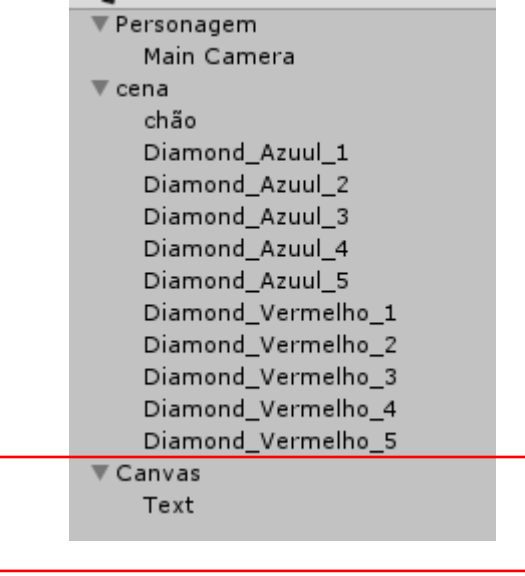

## Mova o canvas para dentro do personagem

• Mover o canvas para dentro do personagem permite que o canvas se movimente junto com o personagem.

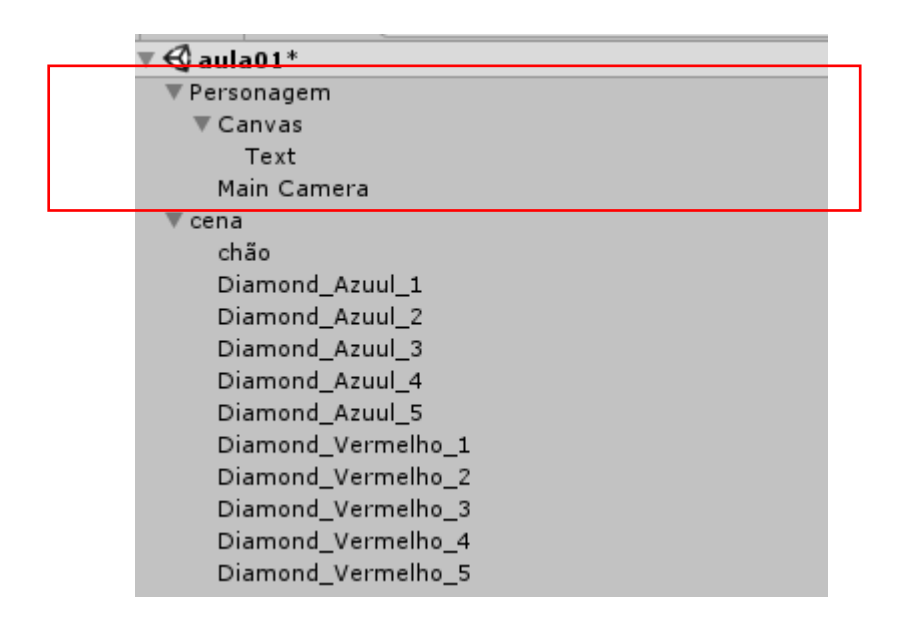

# Propriedades de texto

- Selecione o componente de texto.
  - No inspector altere propriedades de texto como cor, negrito e itálico, alinhamento e etc.

| Hierarchy                          | Inspector     | Services       | <br>       |
|------------------------------------|---------------|----------------|------------|
| Create * Q*All                     | 👕 🗹 Text      |                | 🗌 Static 🔻 |
| Gaula01* →=                        | Tag Untage    | ged 🕴 Laver UI |            |
| V Personagem                       | -90           |                |            |
| v Canvas<br>Text                   | V OB Rect Ira |                | Pos 7      |
| Main Camera                        |               | 200 62         | 0          |
| ▼ cena                             |               | Width Height   |            |
| chão                               |               | 160 30         |            |
| Diamond_Azuul_1                    | Anchors       |                |            |
| Diamond_Azuul_2<br>Diamond_Azuul_3 | Pivot         | X 0.5 Y 0.5    |            |
| Diamond_Azuul_4                    | Rotation      | X 0 Y 0        | Z 0        |
| Diamond_Azuul_5                    | Scale         | X 1 Y 1        | Z 1        |
| Diamond_Vermelho_1                 | O Canvas      | Renderer       | <b>a</b> . |
| Diamond_Vermelho_2                 | Text (Se      | rint)          |            |
| Diamond_Vermelho_3                 | Text          |                |            |
| Diamond_vermeino_4                 | New Text      |                |            |
| Diamond_vermeino_3                 |               |                |            |
|                                    | Character     |                |            |
|                                    | Font          | Arial          | 0          |
|                                    | Font Style    | Normal         | \$         |
|                                    | Font Size     | 14             |            |
|                                    | Line Spacing  | 1              |            |
|                                    | Rich Text     | <b>I</b>       |            |
|                                    | Paragraph     |                |            |
|                                    | Alignment     |                |            |
|                                    | Align By Geo  | ometry 🗌       |            |
|                                    | Horizontal O  | verflow Wrap   | +          |
|                                    | Vertical Ove  | rflow Truncate | +          |
|                                    | Best Fit      |                |            |

# Altere a renderização de câmera

 Clique no canvas posicionado na hierarquia do projeto, no inspector mude a propriedade render mode para "Screen Space - Camera"

| The Edit Assets GameObject Component Window Help |                               |                               |               |       |            |
|--------------------------------------------------|-------------------------------|-------------------------------|---------------|-------|------------|
| 🖑 💠 🔀 🛄 💓 🔍 🔍 Center 📽 Local                     |                               |                               |               |       |            |
| ≡ Hierarchy                                      |                               |                               |               |       |            |
| Create * Q*All                                   |                               |                               |               |       |            |
|                                                  | 1 Ipspector Services          |                               |               |       | <u> </u>   |
| ▼ Personagem                                     | Canvas                        |                               |               |       | 🗌 Static 🔻 |
| ▼ Canvas                                         | Tag Untagged                  | + L                           | ayer UI       | ′     | ;;         |
| Text                                             | Rect Transform                |                               |               |       | D 0.       |
| Main Camera                                      | Some values driven by Canvas. |                               |               |       |            |
| ▼ cena                                           |                               | Dec V                         | Dec V         | Dec 7 |            |
| chão                                             |                               | 717.49                        | 258.26        | 0     |            |
| Diamond_Azuul_1                                  |                               | Width                         | Height        |       |            |
| Diamond_Azuul_2                                  |                               | 1418                          | 516           |       | E R        |
| Diamond_Azuul_3                                  | Anchors                       |                               |               |       |            |
| Diamond_Azuul_4                                  | Pivot                         | X 0.5                         | Y 0.5         |       |            |
| Diamond_Azuul_5                                  | Rotation                      | x O                           | Y O           | 7 0   |            |
| Diamond_Vermelho_1                               | Scale                         | X 1                           | Y 1           | 7 1   |            |
| Diamond_Vermelho_2                               |                               |                               |               |       | <b>A</b>   |
| Diamond_Vermelho_3                               | Render Mode                   | Screen Space -                | Overlay       |       | 1 m        |
| Diamond_Vermelho_4                               | Pixel Perfect                 |                               | o la la la    |       |            |
| Diamond_Vermelho_5                               | Sort Order                    | <ul> <li>Screen Sp</li> </ul> | ace - Overlay |       |            |
|                                                  | Target Display                | Screen Sp                     | ace - Camera  |       | +          |
|                                                  | Additional Shader Channels    | World Sp                      | ace           |       | ;          |
|                                                  | ▼ 🖾 🗹 Canvas Scaler (Script)  |                               |               |       | [2] \$,    |
|                                                  |                               |                               |               |       |            |

🚭 Unity 2017.4.40f1 Personal (64bit) - aula01.unity - 1\_bimestre\_Aulas - PC, Mac &

File Edit Assets GameObject Component Window Help

## Render Camera

 Clique duas vezes na propriedade "Render Camera" e selecione "Main Camera" com dois cliques.

|   | Inspector Services                            |                        |              | <b>≟</b> .=   |
|---|-----------------------------------------------|------------------------|--------------|---------------|
|   | 🍞 🗹 Canvas                                    |                        |              | 🗌 Static 🔻    |
|   | Tag Untagged                                  | ‡ Laye                 | r UI         | \$            |
| 1 | ▼ ∂ ∂ Rect Transform                          |                        |              | 🔃 <b>\$</b> , |
|   | Some values driven by Canvas.                 |                        |              |               |
|   |                                               | Pos X                  | Pos Y        | Pos Z         |
|   |                                               | 1.07                   | 0.72         | 90            |
|   |                                               | Width                  | Height       |               |
|   |                                               | 1418                   | 516          | [] R          |
| , | Anchors                                       |                        |              |               |
|   | Pivot                                         | X 0.5                  | Y 0.5        |               |
|   | Rotation                                      | X 0                    | Y 0          | Z 0           |
|   | Scale                                         | X 0.03012007           | Y 0.03012007 | Z 0.03012007  |
|   | ▼ Canvas                                      |                        |              | [ 🖉 🔅,        |
|   | Render Møde                                   | Screen Space - Camera  |              |               |
|   | Pixel Perfect                                 |                        |              |               |
|   | Render Camera                                 | 📹 Main Camera (Camera) |              |               |
|   | Plane Distance                                | Select Camera          | ×            |               |
|   | Sorting Layer                                 |                        |              | <b>*</b> ]    |
|   | Order in Layer                                | Q                      |              |               |
|   | Additional Shader Channels                    | Assets Scene           |              | *]            |
|   | ▼ 🕅 🗹 Canvas Scaler (Script)<br>UI Scale Mode | None                   |              | 🔊 🌣,<br>;     |

# Configure os componentes

- Posicione livremente o componente de texto no cenário.
- Ao tocar em "pontos1" o personagem ganha 1 ponto. Ao tocar em "pontos2" o personagem ganha 2 pontos.
- Configurações:
  - Diamante azul
    - Colisor
    - Tag: "pontos1"
  - Diamante vermelho
    - Colisor
    - Tag: "pontos2"

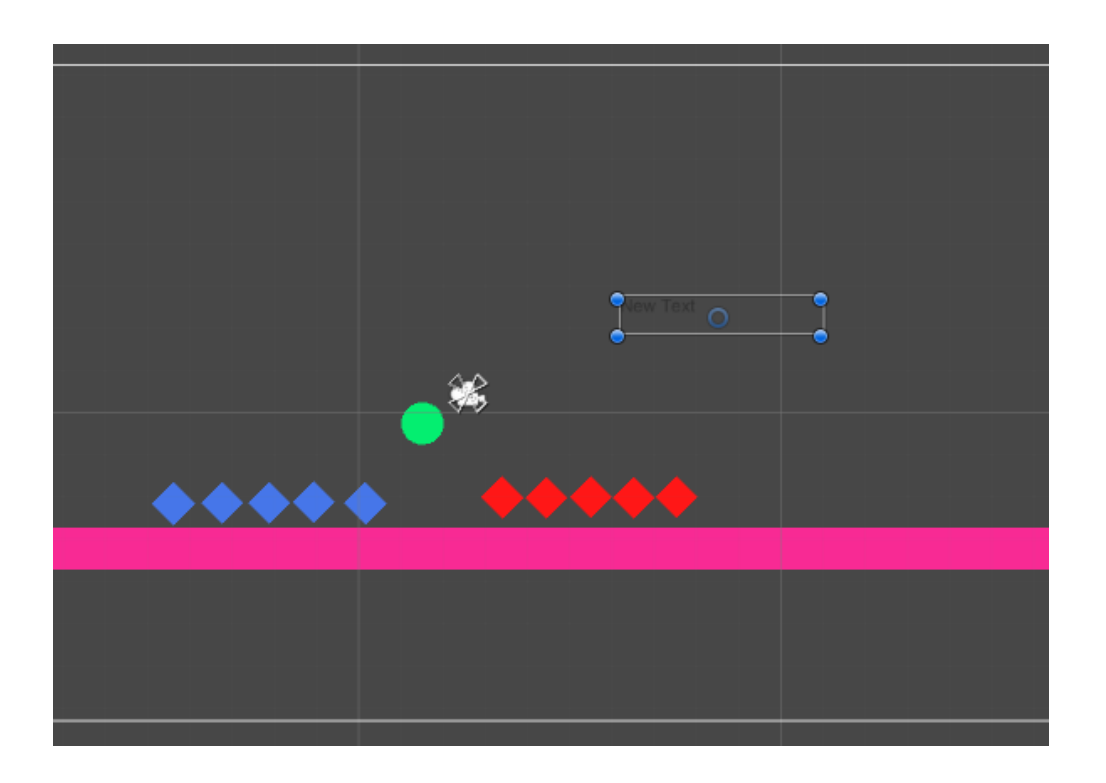

#### Altere o nome do componente

- Para identificar o componente de texto na programação é necessário modificar o seu nome.
- O exemplo modifica o nome de "Text" para "TXT\_QTD\_PONTOS".

| '≔ Hierarchy   | <u> </u>      | O Inst   | 🗄 Hierarchy 🔒 📲    |
|----------------|---------------|----------|--------------------|
| Create * Q*All |               |          | Create * Q*All     |
| ▼ 🚭 aula01*    | *≡            | <b>1</b> | ▼ 🚭 aula01* -=     |
| ▼ Personagem   |               | Τi       | ▼ Personagem       |
| ▼ Canvas       |               | VAR      | ▼ Canvas           |
| Text           | <u>_</u>      | 1.00     | TXT_QTD_PONTOS     |
| Main Camera    | Сору          |          | Main Camera        |
| ▼ cena         | Paste         |          | ▼ cena             |
| chão           |               |          | chão               |
| Diamond Azuul  | Rename        | t        | Diamond_Azuul_1    |
| Diamond Azuul  | Duplicate     |          | Diamond_Azuul_2    |
| Diamond Azuul  | D L .         | 1        | Diamond_Azuul_3    |
| Diamond Azuul  | Delete        | ł        | Diamond_Azuul_4    |
| Diamond Azuul  | Colort Deefah |          | Diamond_Azuul_5    |
| Diamond Verm   | Select Prelab | -        | Diamond_Vermelho_1 |
| Diamond Verm   | Create Empty  |          | Diamond_Vermelho_2 |
| Diamond Verm   | create Empty  |          | Diamond_Vermelho_3 |
| Diamond Verm   | 3D Object     | >        | Diamond_Vermelho_4 |
| Diamond Verm   | 2D Object     | >        | Diamond_Vermelho_5 |

## Biblioteca

using UnityEngine; //Biblioteca utilizada para cenários using UnityEngine.SceneManagement; //Biblioteca utilizada para trabalhar com o UI using UnityEngine.UI;

#### <mark>Atributos</mark>

public class tempBimestre2 : MonoBehaviour {

// Observe que antes do tipo da variável há a palavra "public", isso significa
// que esse atributo pode ser acessado de outros lugares
// e é possível visualizar e inicializar esse atributo na interface do inspector.

public Text UITextPontos;

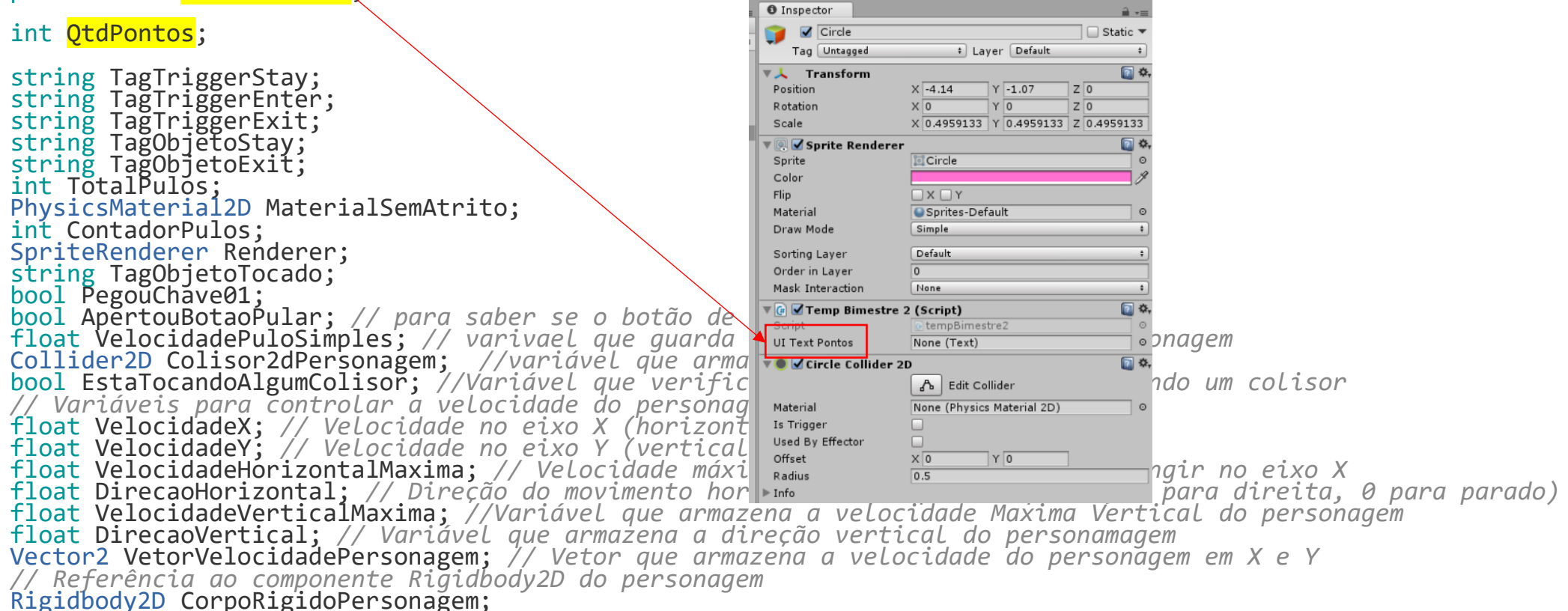

# Configure

- A inicialização do atributo
   UITextPontos pode ser diferente quando público
- Para inicializar, arraste do componente "TXT\_QTD\_PONTOS" para dentro de UITextPontos no inspector

|                  | Collab • 🛆 Ac                  | count • Layers • Layout •           |
|------------------|--------------------------------|-------------------------------------|
| '≔ Hierarchy 🔒 📲 | Inspector                      | <u></u> = +≡                        |
| Create * Q*All   | Circle                         | Static 🔻                            |
| ▼ 🚭 temp* -=     |                                | t Laver Default t                   |
| Square           | Tag Oncagged                   | · Layer Delaute ·                   |
| Square (1)       | ▼ 🙏 Transform                  | <b>[] \$</b> ,                      |
| Square (2)       | Position                       | X -4.14 Y -1.07 Z 0                 |
| Square (3)       | Rotation                       | X 0 Y 0 Z 0                         |
| Square (4)       | Scale                          | X 0.4959133 Y 0.4959133 Z 0.4959133 |
| Main Camera      | 🔻 🔍 🗹 Sprite Renderer          | 💽 <b>\$</b> .                       |
| T Canvas         | Sprite                         | Circle 0                            |
| TXT OTD PONTOS   | Color                          | 1                                   |
| Diamond          | Flip                           |                                     |
| Square (5)       | Material                       | Sprites-Default 0                   |
| EventSystem      | Draw Mode                      | Simple \$                           |
|                  |                                |                                     |
|                  | Sorting Layer                  | Default +                           |
|                  | Order in Layer                 | 0                                   |
|                  | Mask Interaction               | None +                              |
|                  | ▼ 🕼 🗹 Temp Bimestre 2 (Script) |                                     |
|                  | Script                         | € tempBimestre2 O                   |
|                  | Ui Text Pontos 🔷 🔪             | TXT_QTD_PONTOS (Text) 0             |
|                  | 🔻 🌒 🗹 Circle Collider 2D       |                                     |
|                  |                                | B Edit Collider                     |
|                  | Material                       | None (Physics Material 2D) O        |
|                  | Is Trigger                     |                                     |
|                  | Used By Effector               |                                     |
|                  | Offset                         | X 0 Y 0                             |
|                  | Radius                         | 0.5                                 |
|                  | ▶ Info                         |                                     |

```
void Start () {
        OtdPontos = 0;
        TagTriggerStay=""
                                                                                   Método Start()
        TagTriggerEnter=""
       TagTriggerExit=""
       TagObjetoStay=""
       TagObjetoExit="";
       MaterialSemAtrito = new PhysicsMaterial2D();
       TotalPulos = 1;
       ContadorPulos = 0;
       Renderer = GetComponent<SpriteRenderer> ();
        PegouChave01 = false;
        TagObjetoTocado = "";
       ApertouBotaoPular = false; // inicia a variavel com false;
        EstaTocandoAlgumColisor = false; // inicializa a variavel como falso;
       VelocidadePuloSimples = 10.0f; // determina o valor da velocidade do Pulo;
       // Obtém o componente Rigidbody2D do objeto ao qual este script está anexado
       CorpoRigidoPersonagem = GetComponent<Rigidbody2D> ();
       Colisor2dPersonagem = GetComponent<Collider2D> ();
       // Define a escala da gravidade para o Rigidbody2D (1 é o valor padrão)
       CorpoRigidoPersonagem.gravityScale = 3.0f;
       // Congela a rotação do Rigidbody2D para evitar que o personagem gire ao colidir com algo
       CorpoRigidoPersonagem.freezeRotation = true;
       // Inicializa as variáveis de velocidade
       VelocidadeX = Of; // Começa parado no eixo X
       VelocidadeY = Of; // Comeca parado no eixo Y
       VelocidadeHorizontalMaxima = 5.0f; // Define a velocidade máxima no eixo X
       DirecaoHorizontal = Of; // Começa sem direção definida
       VelocidadeVerticalMaxima = 5.0f; // Define a velocidade maxima no eixo y
       DirecaoVertical = 0f;
                                        // Define a direcão do movimento na vertical
       // Cria um vetor de velocidade inicial para o personagem
       VetorVelocidadePersonagem = new Vector2 (VelocidadeX, VelocidadeY);
       // Aplica o vetor de velocidade ao Rigidbody2D para mover o personagem
       CorpoRigidoPersonagem.velocity = VetorVelocidadePersonagem;
```

# OnCollisionEnter2D()

void OnCollisionEnter2D(Collision2D objetoTocado ){

```
TagObjetoTocado = objetoTocado.gameObject.tag;
```

```
if (TagObjetoTocado == "pontos1" ) {
    QtdPontos=QtdPontos+1; //soma 1 em QtdPontos
    //Converte o valor de QtdPontos para o tipo string(texto)
    string textoPontos= QtdPontos.ToString();
    //Armazena o texto com os pontos na propriedade
    //Text de UITextPontos
    UITextPontos.text = textoPontos;
    //destrói pontos1
    Destroy (objetoTocado.gameObject);
}
```

Transforma um número em texto Pois: UiTextPontos.text só é capaz de receber variáveis do tipo texto(string)

```
if (TagObjetoTocado == "pontos2" ) {
    QtdPontos=QtdPontos+2; //soma 2 em QtdPontos
    //Converte o valor de QtdPontos para o tipo string(texto)
    string textoPontos= QtdPontos.ToString();
    //Armazena o texto com os pontos na propriedade
    //Text de UITextPontos
    UITextPontos.text = textoPontos;
    Destroy (objetoTocado.gameObject);//destrói pontos2
}
```

Text é uma propriedade de UITextPontos que contem o texto que será apresentado.